# Ariba Network Invoice Guide

SAP Ariba

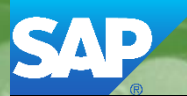

. Olyucol

© 2017 SAP Ariba. All rights reserved.

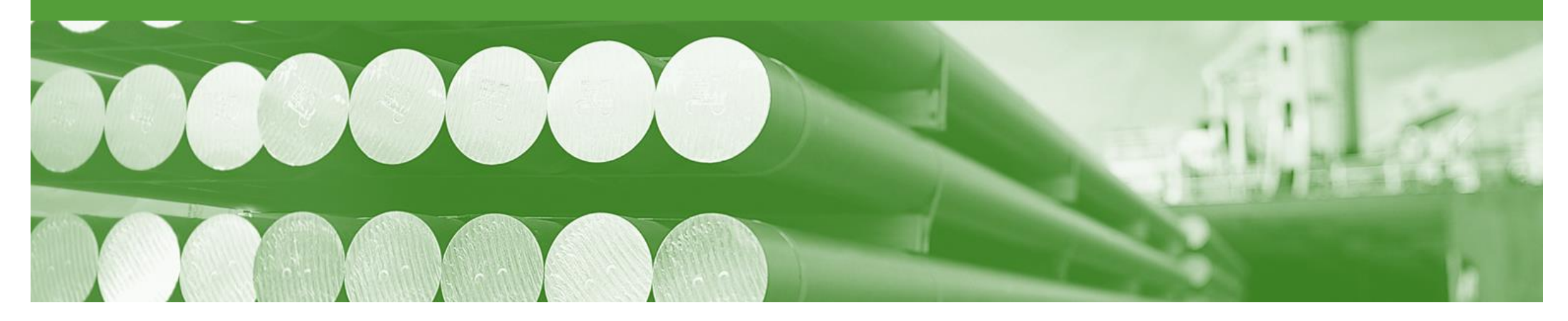

## Introduction

The purpose of this document is to provide the information suppliers need to effectively transact with Alcoa via the Ariba Network. This document provides step by step instructions, procedures and hints to facilitate a smooth flow of procurement between Alcoa and supplier.

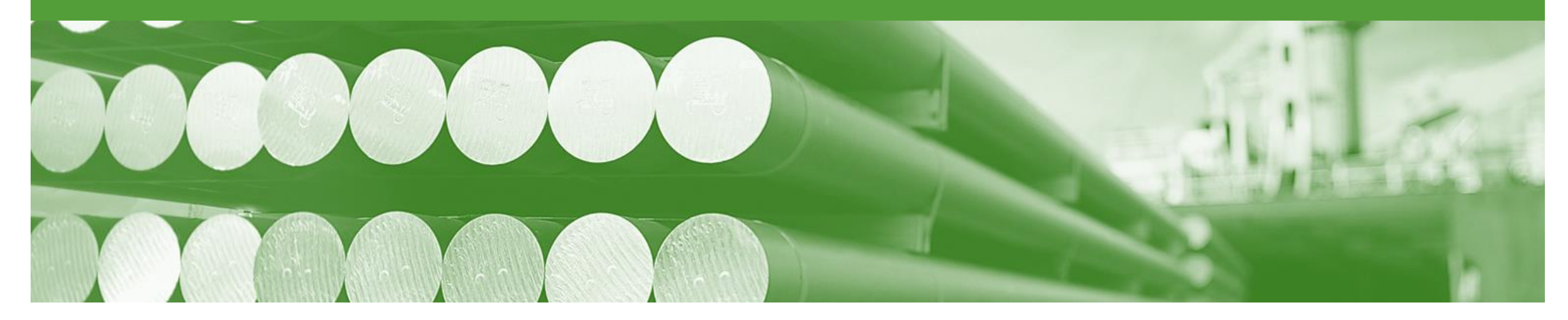

## **Table of Contents**

Select by clicking on the links:

- Workflow for Different PO Types
- Alcoa's Document Choreography
- Invoice
  - Header Level
  - Line Level
- Invoice Status
- <u>Credit Memo</u>
- Support

### **Workflow for Different Purchase Order Types**

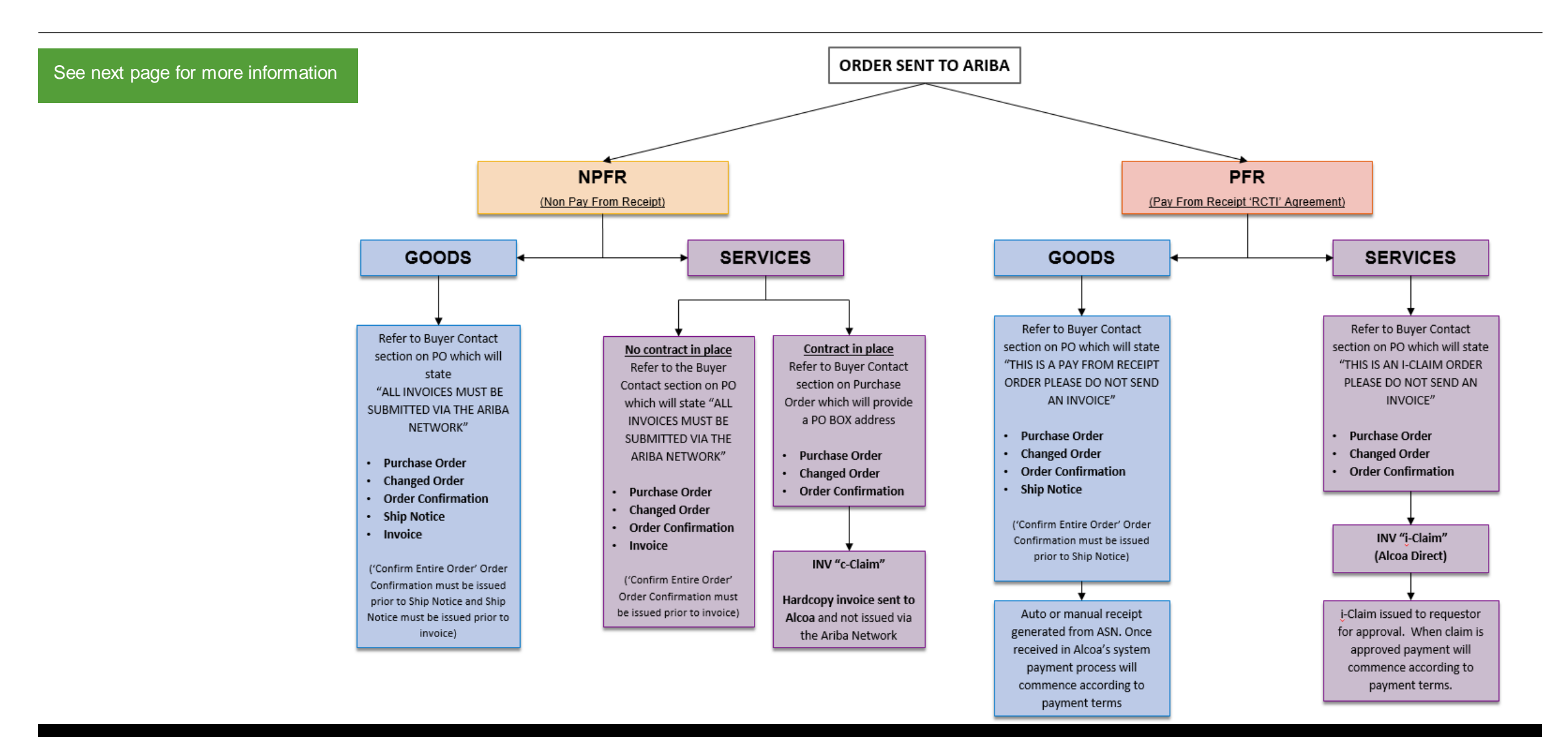

## Alcoa's Document Choreography and Contract Types for Different Purchase Order Types

Alcoa categorise their suppliers by their contract/purchasing type (e.g. PFR or NPFR). Below is the defined choreography (set of documents) for each contract/purchasing type. Please take the time to read carefully.

#### **PFR (Pay from Receipt)** (an RCTI agreement is in place)

#### Documents required: Purchase or Changed Order - Order Confirmation - Ship Notice

- Purchase Order or Changed Order issued by Alcoa
- Order Confirmation submitted by supplier
- Ship Notice submitted by supplier when the goods are being delivered
- Payment generated according to the agreed contractual payment terms

#### NPFR (Non Pay from Receipt) (no RCTI agreement is in place)

#### Documents required: Purchase or Changed Order - Order Confirmation - Ship Notice

- Invoice
- Purchase Order or Changed Order issued by Alcoa
- Order Confirmation submitted by supplier
- Ship Notice submitted by supplier when the goods are being delivered
- INV submitted by supplier

#### ECM (Electronic Claims Module Orders)

#### Documents required are PO/CO – OR.

- Purchase Order or Changed Order issued by Alcoa
- Order Confirmation submitted by supplier
- Supplier to submit a claim as per the current Alcoa claims process. C-Claims still need to be submitted as paper invoices and i-Claims still need to be submitted via Alcoa Direct, claims module..

#### **General Notes:**

- 1. Many suppliers have multiple types of contracts e.g. one PFR and then a services contract (i-claims). This is catered for in the Ariba Network and the orders will be able to be identified by the supplier as to the type e.g. goods or services.
- 2. All Orders and Change Orders require an Order Confirmation to be submitted.
- 3. If an Order Confirmation is not submitted a Ship Notice cannot be submitted and therefore no payment will generate.
- 4. Hardcopy invoices will not be accepted by Alcoa's Accounts Payable except if it is for a service and the supplier has a contract with Alcoa. Please review the 'Bill To' section on all Purchase Order's to determine which payment method should be applied. Refer to the following section for more details.
  - a. If the 'Bill To' details state, B2B invoice please submit the invoice via the Ariba Network.
  - b. If it states i-claims please submit via Alcoa Direct.
  - c. If there is an Alcoa accounts payable address please submit a paper invoice.

#### © 2017 SAP Ariba. All rights reserved.

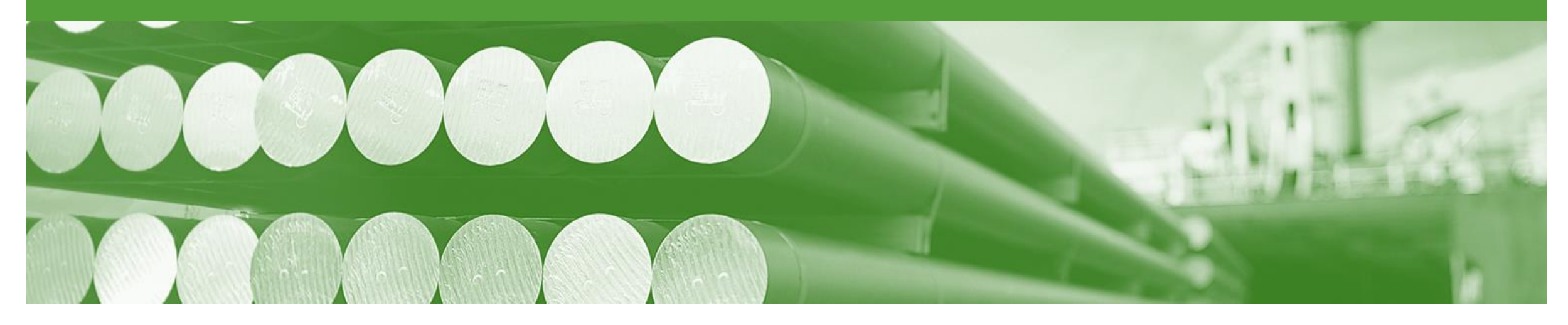

## Invoice

- You can only create an Invoice for Goods items from the "Active" PO/CO document once an ASN has been sent
- For any price variances send an Order Confirmation- Update Line Items to Alcoa for approval prior to sending the goods
- Hardcopy invoices will not be accepted by Alcoa's Accounts Payable except if it is for a service and the supplier has a contract with Alcoa. Please review the 'Bill To'
  section on all Purchase Order's to determine which payment method should be applied. Refer to the following section for more details.
  - If the 'Bill To' details state B2B invoice please submit the invoice via the Ariba Network.
  - If it states i-claims please submit via Alcoa Direct.
  - If it states c-claims, or there is an Alcoa accounts payable address please submit a paper invoice.

## **Invoicing - General Information**

The Orders and Releases page displays a summary of all purchase orders.

The Order Number displayed is generated by the Buyers system.

Users can sort various columns in alphabetical or numerical order by clicking on the header title, for example clicking on "Order Status" will sort in alphabetical order from A to Z, and by clicking once more, it will sort from Z to A.

Note (N): The Actions drop down list is located at the far right of the screen allows users to Create Invoice documents without opening the order.

| HOME       | INBOX      | оитвох         | CATALOGS      | REPORTS                                                      |                    |             |              |               | CSV Documents v | Creat    | • ▼       |
|------------|------------|----------------|---------------|--------------------------------------------------------------|--------------------|-------------|--------------|---------------|-----------------|----------|-----------|
| Orders and | Releases   | Time & Exp     | ense Sheets   | Early Payments                                               | Scheduled Payments | Remittances | Inquiries    | Notifications | More            |          |           |
| Order      | s and R    | eleases        |               |                                                              |                    |             |              |               |                 |          |           |
| Or         | ders and F | Releases       | Items to Ship |                                                              |                    |             |              |               |                 |          |           |
| ► Se       | earch Filt | ers            |               |                                                              |                    |             |              |               |                 |          |           |
| Orde       | ers and R  | eleases (14    | )             |                                                              |                    |             |              |               |                 |          |           |
|            | Туре       | Order Number   | Ver S         | Ship To Address                                              | Amount             | Date ↓      | Order Status | Settlement    | Amount Invoiced | Revision | Actions   |
| ▼ Cu       | stomer: De | mo Buyer - TES | T (14)        |                                                              |                    |             |              |               |                 |          |           |
| 0          | Order      | P012351        | 1 (<br>/      | Some Department of My<br>Company , sydney, NSW<br>Australia  | , \$70,470.00 AUD  | 15 Aug 2016 | New          | Invoice       | \$0.00 AUD      | Original | Actions - |
|            | Order      | PO96743        | 1 (<br>1 s    | Some Department of My<br>Company<br>Sydney, NSW<br>Australia | \$8,000.00 AUD     | 4 Apr 2016  | New          | Invoice       | \$0.00 AUD      | Original | Actions • |

## **Begin the Invoice**

- 1. Click **Inbox** tab on the Dashboard.
- Screen displays: Orders and Releases
- 2. Click the **Order Number** to open the order.
- Screen displays: Purchase Order

**3**View the Purchase Order.

- 4. Click Create Invoice Standard Invoice.
- Screen displays: Create Invoice

| HOME      | INBOX       |                 | CATALOGS     | REPORTS                                                      |                    |             |              |               | CSV Documents 🔻 | Crea        | ate 🗸     |
|-----------|-------------|-----------------|--------------|--------------------------------------------------------------|--------------------|-------------|--------------|---------------|-----------------|-------------|-----------|
| Orders an | d Releases  | Time & Expe     | nse Sheets   | Early Payments                                               | Scheduled Payments | Remittances | Inquiries    | Notifications | More            |             |           |
| Orde      | rs and R    | eleases         |              |                                                              |                    |             |              |               |                 |             |           |
| 0         | rders and F | Releases        | tems to Ship | )                                                            |                    |             |              |               |                 |             |           |
| ► S       | earch Filt  | ers             |              |                                                              |                    |             |              |               |                 |             |           |
| Ord       | ers and R   | eleases (14)    |              |                                                              |                    |             |              |               |                 |             |           |
|           | Туре        | Order Number    | Ver          | Ship To Address                                              | Amount             | Date 4      | Order Status | Settlement    | Amount Invoice  | ed Revision | Actions   |
| V C       | ustomer: De | mo Buyer - TEST | (14)         |                                                              |                    |             |              |               |                 |             |           |
| 0         | Order       | P012351         |              | Some Department of My<br>Company , sydney, NSW<br>Australia  | , \$70,470.00 AUD  | 15 Aug 2016 | New          | Invoice       | \$0.00 A        | UD Original | Actions - |
| 0         | Order       | PO96743         | 1            | Some Department of My<br>Company<br>Sydney, NSW<br>Australia | \$8,000.00 AUD     | 4 Apr 2016  | New          | Invoice       | \$0.00 A        | UD Original | Actions v |
|           |             |                 |              |                                                              |                    |             |              |               |                 |             |           |

| Create Order Confirmation 🔻 💀 Create Ship Notice | 🖻 Create Invoice 🔻 🦲 🖡 | rint 🔻   Download PDF | Export cXML   Download CSV   Resend |
|--------------------------------------------------|------------------------|-----------------------|-------------------------------------|
|                                                  | Standard Invoice       |                       |                                     |
| Order Detail Order History                       | Line-Item Credit Memo  |                       |                                     |

### Invoice – Header Level

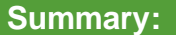

- 5. Fill in the Invoice Number. All other fields should be auto-populated.
- 6. Supplier Tax ID is your ABN/VAT Number (Autopopulated from Company Profile).
- 7. Select TAX option:
- Tax at Header Level

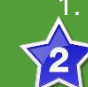

- Select tax Category Select tax, e.g. GST or GST Free
- 3. Tax will default to 10% GST

or

- Tax at Line Level
  - Select Line Level Tax for a multi-lined order with multiple taxes. To add tax at the line level.

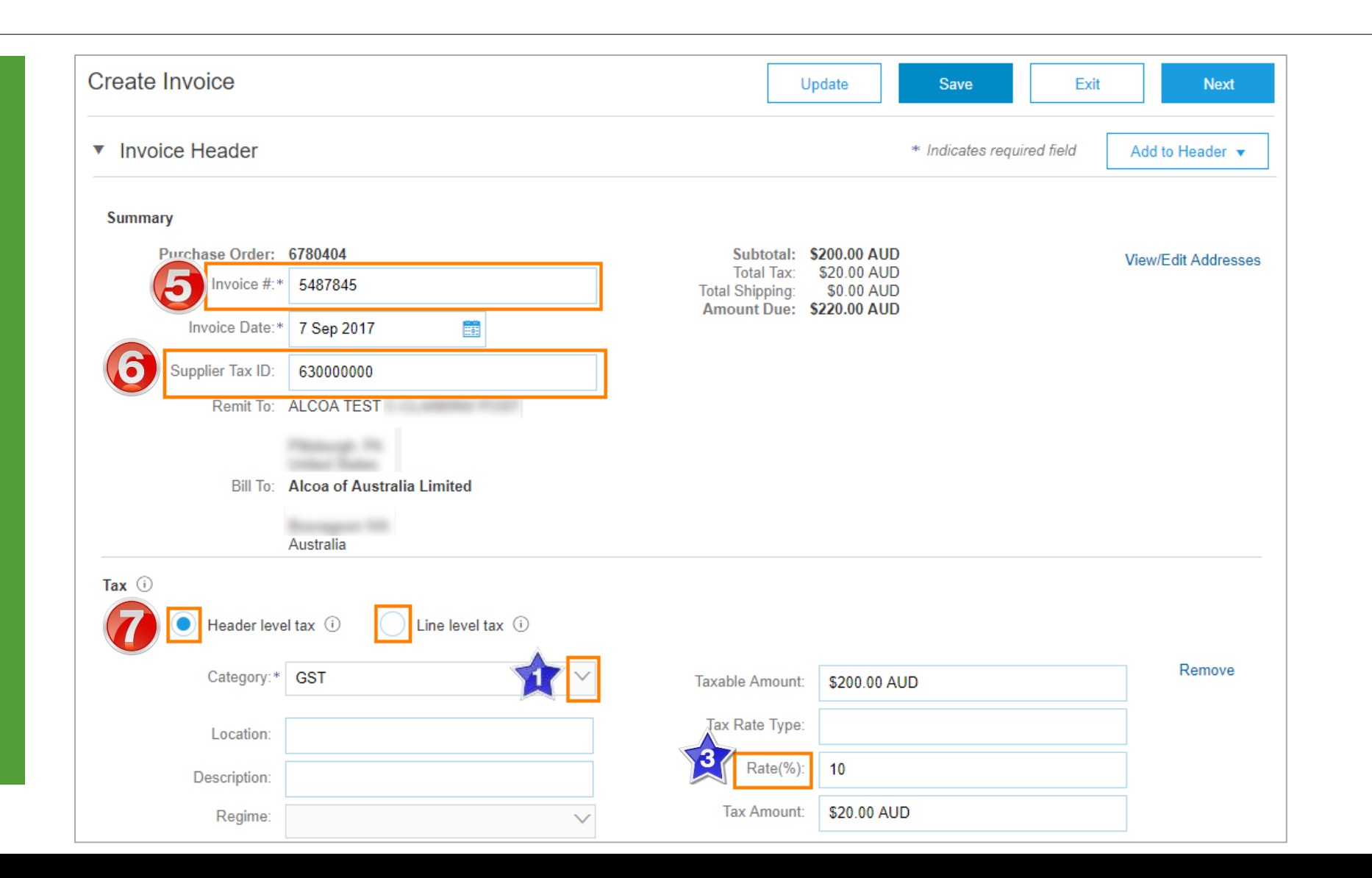

## **Invoice – Line Level**

9.

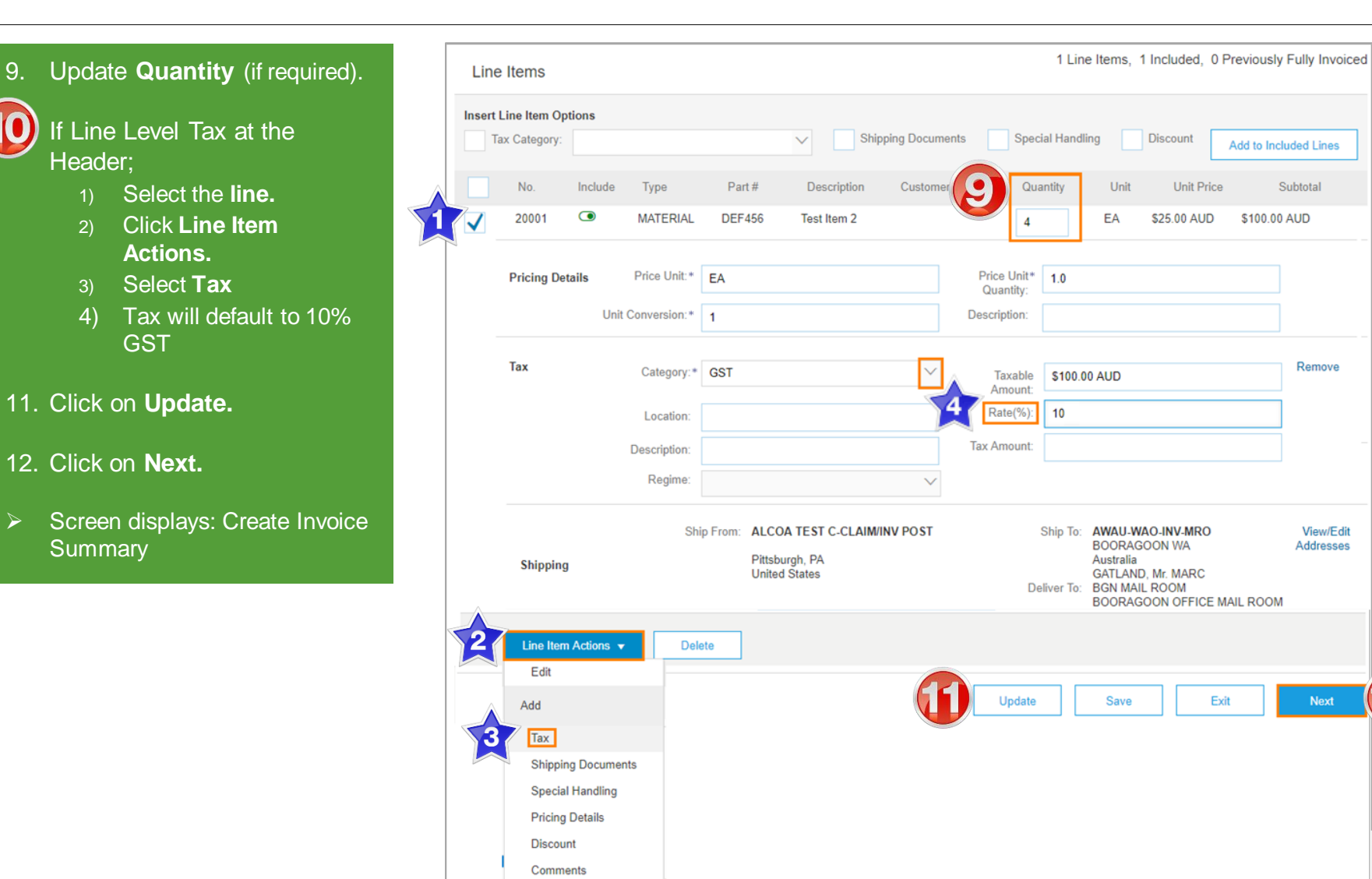

Add to Included Lines

\$100.00 AUD

Subtotal

Remove

View/Edit

12

Addresses

### **Invoice – Review**

Create Invoice

#### 13. Review Invoice.

- 14. Click **Submit** to send the Invoice.
- Screen displays: system message – 'Print' to print a copy of the Invoice or 'Exit' to exit Invoice creation
- Screen returns to the Purchase Order the Order Status has changed to Partially/Invoiced

| Invoice # : 5487845<br>Invoice Date : Thursday 7 Sep 20<br>Original Purchase Order : 6780404                                                | 17 12:06 PM GMT+10:00                                                                                                    | Subtotal :         \$100.00 AUD           Total Tax :         \$10.00 AUD           Total Shipping :         \$0.00 AUD           Amount Due :         \$110.00 AUD |
|----------------------------------------------------------------------------------------------------|----------------------------------------------------------------------------------------------------|----------------------------------------------------------------------------------------------------|
| REMIT TO:                                                                                                    | BILL TO:                                                                                                    | SUPPLIER:                                                                                                    |
| ALCOA TEST C-CLAIM/INV<br>POST<br>Postal Address:<br>122 Sixth Ave<br>Pittsburgh, PA 15222<br>United States<br>Tax ID of Supplier: 63000000 | Alcoa of Australia Limited<br>Postal Address (B2B INVOICE):<br>ALCOA CORPORATE OFFICE BOORAGOON<br>181 - 205 DAVY ST<br>ACN#93 004 879 298<br>Booragoon WA 6154<br>Australia<br>Email: marc.gatland@alcoa.com.au | ALCOA TEST C-CLAIM/INV<br>POST<br>Postal Address:<br>122 Sixth Ave<br>Pritsburgh, PA 15222<br>United States                                                         |
| BILL FROM:                                                                                                    | CUSTOMER:                                                                                                    |                                                                                                    |
| ALCOA TEST C-CLAIM/INV<br>POST<br>Postal Address:<br>122 Sixth Ave<br>Pittsburgh, PA 15222<br>United States                                 | Alcoa - Test<br>Postal Address:<br>201 Isabella Street<br>Pittsburgh, PA 15212<br>United States                                                                                                    |                                                                                                    |
| PAYMENT TERMS:                                                                                                    |                                                                                                    |                                                                                                    |
| Net Term: 0 Days                                                                                                    |                                                                                                    |                                                                                                    |
| DDITIONAL INFORMATION:<br>Lustomer VAT/Tax ID: 123456789<br>Jupplier VAT/Tax ID: 630000000                                                  |                                                                                                    |                                                                                                    |
| Driginal Purchase Order: 6780404                                                                                                    |                                                                                                    |                                                                                                    |
| Line # Line Ref # Type Part #                                                                                                    | Qty / Unit Unit Price                                                                                                    | sub Total                                                                                                    |
| 1 20001 MATERIAL DEF456                                                                                                    | 4 EA \$25.00 A                                                                                                    | UD \$100.00 AUD                                                                                                    |

Previous

Confirm and submit this document. It will not be electronically signed according to the compliance map and your customer's invoice rules. The document's

If you want your invoices to be stored in the Ariba long term document archiving, you can subscribe to an archiving service. Note that you will also be able to

originating country is: United States. The document's destination country is: Australia.

Exit

|             | DET                                                                     | AILS                                                                                                    |                                                                                                    |                  |         |                                                                               |                                                                                                    |                                                             |                               |                                                           |                                       |                                               |
|-------------|-------------------------------------------------------------------------|----------------------------------------------------------------------------------------------------|----------------------------------------------------------------------------------------------------|------------------|---------|-------------------------------------------------------------------------------|----------------------------------------------------------------------------------------------------|-------------------------------------------------------------|-------------------------------|-----------------------------------------------------------|---------------------------------------|-----------------------------------------------|
|             | S<br>C<br>Add<br>r<br>SHIPPII                                           | Auxi<br>Manufac<br>Manufac<br>Coun<br>service Classi<br>lassification I<br>ditional Inform<br>to<br>NG INFORM | liary Part ID:<br>:turer Part #:<br>turer Name:<br>iffication: 3115.00.00<br>Domain: not available<br>nation: | 9                |         |                                                                               |                                                                                                    |                                                             |                               |                                                           |                                       |                                               |
|             | SHIP FI                                                                 | ROM:                                                                                                    |                                                                                                    |                  |         | SHIP 1                                                                        | го:                                                                                                    |                                                             |                               |                                                           |                                       |                                               |
|             | ALCOA<br>POST<br>Postal A<br>122 Sixt<br>Pittsbur<br>United S<br>Tax De | TEST C-CLA<br>Address:<br>th Ave<br>gh, PA 15222<br>States<br>tails:                                          | aim/inv<br>2                                                                                                  |                  |         | AWAU<br>Postal<br>GATL/<br>BGN N<br>BOOR<br>ALCO/<br>181-20<br>BOOR<br>Austra | -WAO-INV-I<br>Address (B<br>AND, Mr. MA<br>MAIL ROOM<br>A GOON OF<br>A OFFICE E<br>5 DAVY ST<br>AGOON WA<br>lia | MRO<br>GN MAI<br>ARC<br>FFICE N<br>300RAG<br>REET<br>A 6154 | L ROOM):<br>IAIL ROOM<br>GOON |                                                           |                                       |                                               |
|             | Tax                                                                     | Category                                                                                                    | Tax Rate Tax Rat                                                                                              | e Type Taxable A | Amount  | Tax Am                                                                        | nount Ta                                                                                                    | ax Loca                                                     | ion Descrij                   | otion Tax Reg                                             | jime                                  | Exempt Detail                                 |
| Tax Sun     | GST<br>nmary                                                            |                                                                                                    | 10%                                                                                                    | \$100.00         | AUD     | \$10.00<br>AUD                                                                |                                                                                                    |                                                             |                               | Subtotal:<br>Tax:<br>Shipping:                            | <b>\$100</b> .<br>\$10<br>\$0         | 00 AUD<br>00 AUD<br>00 AUD                    |
| Tax Detail: | s:                                                                      |                                                                                                    |                                                                                                    |                  |         |                                                                               |                                                                                                    |                                                             |                               |                                                           |                                       |                                               |
| Tax Cat     | egory                                                                   | Tax Rate                                                                                                    | Tax Rate Type                                                                                                 | Taxable Amount   | Tax Am  | nount                                                                         | Tax Loc                                                                                                    | ation                                                       | Description                   | Tax Regime                                                | ł                                     | Exempt Detail                                 |
| GST         |                                                                         | 10%                                                                                                    |                                                                                                    | \$100.00 AUD     | \$10.00 | AUD                                                                           |                                                                                                    |                                                             |                               |                                                           |                                       |                                               |
| Invoice     | Summ                                                                    | ary                                                                                                    |                                                                                                    |                  |         |                                                                               |                                                                                                    |                                                             |                               |                                                           |                                       |                                               |
|             |                                                                         |                                                                                                    |                                                                                                    |                  |         |                                                                               |                                                                                                    |                                                             |                               | Subtotal:<br>Total Tax:<br>Total Shipping:<br>Amount Due: | \$100.0<br>\$10.0<br>\$0.0<br>\$110.0 | 0 AUD<br>10 AUD<br>10 AUD<br>10 AUD<br>10 AUD |
|             |                                                                         |                                                                                                    |                                                                                                    |                  |         |                                                                               | Previou                                                                                                    | IS                                                          | Save                          | Submit                                                    |                                       | Exit                                          |

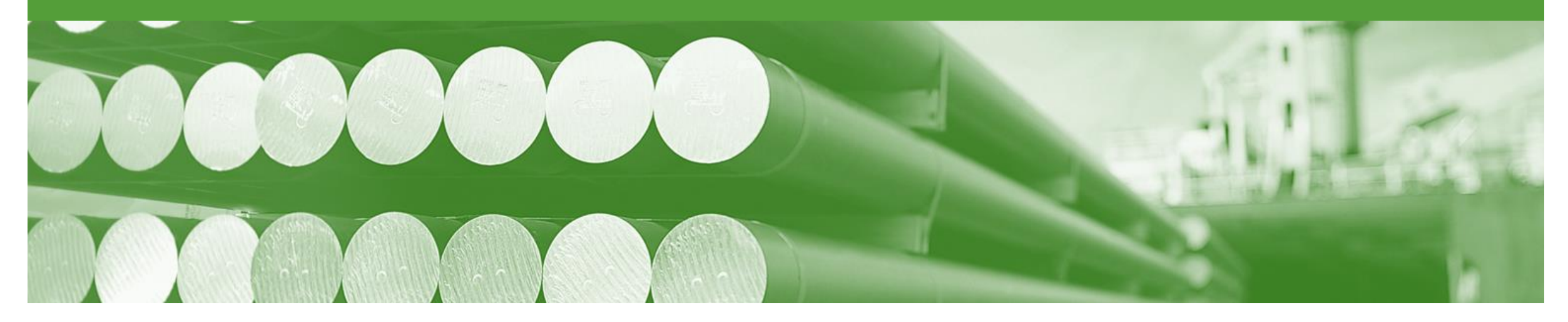

## **Invoice Status**

- The status of the Invoice will change as it progresses through Alcoa 's approval process
- Alcoa doesn't have a rejection process inside Ariba the approval and matching of the invoice is done within Alcoa's Oracle systems. If an invoice rejects it will be most
  likely due to the rules setup in Ariba
- There are 2 Invoice Statuses:
  - Sent you have sent the invoice to Alcoa
  - Rejected The invoice has been rejected, open the invoice and review rejection reason

### Locating the Invoice Status

- 1. Click the **Outbox** tab on the Dashboard.
- > Screen displays: Invoices
- On the far right hand side of the page there is the Invoice Status column.

The Invoice Statuses are:

- Sent
- Rejected (Highlighted Red indicate action is required)

| HOME  | INBOX               | OUTBOX      | OGS          | REPOF           | rts up        | load/download      |          |         |        |            |                | 1        | CSV Do | cuments 🗸     | C  | Greate <del>v</del> |   |
|-------|---------------------|-------------|--------------|-----------------|---------------|--------------------|----------|---------|--------|------------|----------------|----------|--------|---------------|----|---------------------|---|
| oices | Order Con           | firmations  | Ship Notices | Extended        | Collaboration | n Product Replenis | shment   | Drafts  |        |            |                |          |        |               |    |                     |   |
| voice | S                   |             |              |                 |               |                    |          |         |        |            |                |          |        |               |    |                     |   |
| ▶ Se  | arch Filters        | S           |              |                 |               |                    |          |         |        |            |                |          |        |               |    |                     |   |
| Invoi | ces (33)            |             |              |                 |               |                    |          |         |        |            |                |          |        | Page          | 1  | ✓ ≫                 |   |
|       | Туре                | Invoice #   | (            | Customer        | Reference     | Submit Method      | Submitte | d By Or | rigin  | Source Doc | Date ↓         | Amount   |        | Routing State | 2) | Invoice Status      | ( |
|       | Standard<br>Invoice | 5487845     | /            | Alcoa -<br>Test | 6780404       | Online             | Supplier | Su      | pplier | Order      | 7 Sep<br>2017  | \$110.00 | AUD    | Acknowledged  |    | Sent                | Ι |
|       | Standard<br>Invoice | MG003a2017/ | AUG22        | Alcoa -         | 6744695:6     | Online             | Supplier | Su      | pplier |            | 22 Aug<br>2017 | \$165.00 | AUD    | Failed        |    | Rejected            |   |

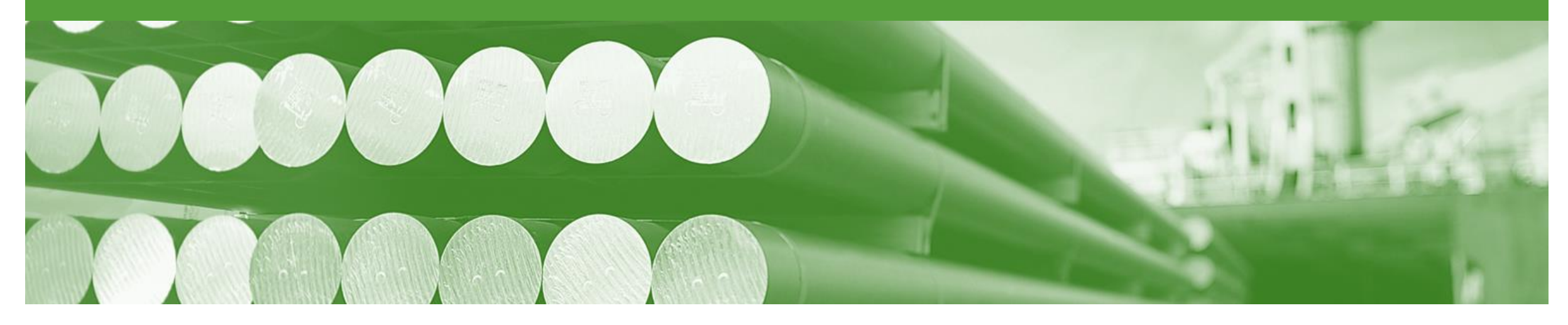

## **Credit Memo**

- Credit Memos can be sent to Alcoa via the Ariba Network and do not need to be sent in the mail.
- Please also note the following when creating Credit Memos:
  - · Credits are supported against specific line items from a previously submitted invoice
  - Credits can be for full or partial amounts

## **Begin the Credit Memo**

- 1. Click the **Outbox** tab on the Dashboard.
- > Screen displays: Invoices
- 2. Click on the Invoice #.
- 3. Click on Create Line-Item Credit Memo.
- Screen displays: Create Line-Item Credit Memo

| HOME     | INBOX               | OUTBOX      | Logs                  | REPORTS            | UPLO       | AD/DOWNLOAD      |           |           |            |               | CSV Do       | ocuments 🗸         | Create 🗸           |
|----------|---------------------|-------------|-----------------------|--------------------|------------|------------------|-----------|-----------|------------|---------------|--------------|--------------------|--------------------|
| Invoices | Order Cor           | nfirmations | Ship Notices          | Extended Col       | laboration | Product Replenis | hment     | Drafts    |            |               |              |                    |                    |
| Invoice  | s                   |             |                       |                    |            |                  |           |           |            |               |              |                    |                    |
| ► Sea    | arch Filter         | S           |                       |                    |            |                  |           |           |            |               |              |                    |                    |
| Invoi    | ces (33)            |             |                       |                    |            |                  |           |           |            |               |              | Page 1             | ✓ »                |
|          | Туре                | Invoice #   | C                     | Customer Re        | ference    | Submit Method    | Submitted | By Origin | Source Doc | Date ↓        | Amount       | Routing Status (i) | Invoice Status (i) |
| 0        | Standard<br>Invoice | 5487845     | <b>2</b> <sup>4</sup> | Alcoa - 67<br>Test | 80404      | Online           | Supplier  | Supplier  | Order      | 7 Sep<br>2017 | \$110.00 AUD | Acknowledged       | Sent               |

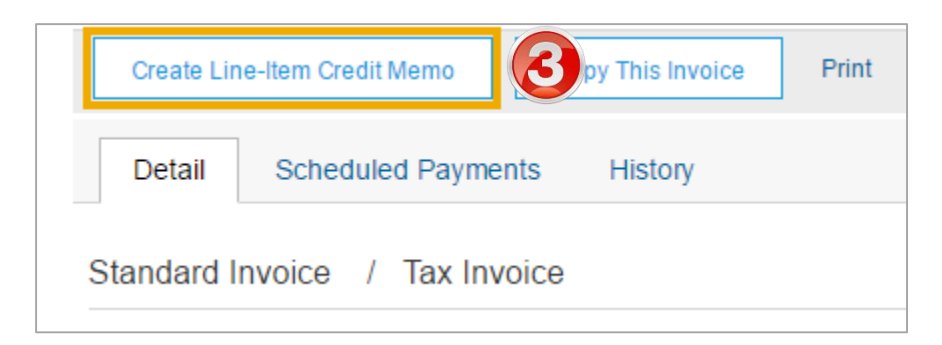

## **Credit Memo**

#### 4. Enter a Credit Memo #.

- All other information in the Summary, Tax, Shipping, Special Handling, Discount, and Additional Fields should default to reflect the information sent on the Invoice
- 5. Enter a **Reason for Credit** Memo.

| Create Line-Item C      | redit Memo                      |                          |                                             | Update          | Exit         | Next                |
|-------------------------|---------------------------------|--------------------------|---------------------------------------------|-----------------|--------------|---------------------|
| Invoice Header          |                                 |                          |                                             | * Indicates red | quired field | Add to Header 🔻     |
| Summary                 |                                 |                          |                                             |                 |              |                     |
| Credit Memo #:          | * 4847464                       | Subto<br>Total T         | al: <b>\$-100.00</b><br>ax: <b>\$-10.00</b> | AUD<br>AUD      |              | View/Edit Addresses |
| Credit Memo Date:       | * 7 Sep 2017 💼                  | Total Shippi<br>Amount D | ng: \$0.007<br>Je: <b>\$-110.007</b>        | AUD<br>AUD      |              |                     |
| Original Invoice No:    | 5487845                         |                          |                                             |                 |              |                     |
| Original Invoice Date:  | 7 Sep 2017                      |                          |                                             |                 |              |                     |
| Supplier Tax ID:        | 63000000                        |                          |                                             |                 |              |                     |
| Remit To:               | ALCOA TEST C-CLAIM/INV POST     |                          |                                             |                 |              |                     |
|                         | Pittsburgh, PA<br>United States |                          |                                             |                 |              |                     |
| Bill To:                | Alcoa of Australia Limited      |                          |                                             |                 |              |                     |
|                         | Booragoon WA<br>Australia       |                          |                                             |                 |              |                     |
| Comment                 |                                 |                          |                                             |                 |              |                     |
| Reason for Credit Memo: | * Credit reason required        |                          |                                             |                 |              |                     |
|                         |                                 |                          |                                             | 1.              |              |                     |
| Default Credit Memo     |                                 |                          |                                             |                 |              |                     |
| Comment lext.           |                                 |                          |                                             | 1               |              |                     |
| Payment Terms Descr     | iption: (i)                     |                          |                                             |                 |              |                     |
| Delivery                | Date: (i)                       |                          |                                             |                 |              |                     |
| ,                       | -111                            |                          |                                             |                 |              |                     |
| accou                   | ntivumber:                      |                          |                                             |                 |              |                     |

## Credit Memo cont.

- 6. Check **Quantity** (The Quantity must contain a negative number e.g. -1).
- 7. Click Next.
- Screen displays: Create Line-Item Credit Memo review
- 8 Review Credit Memo.
- Click Submit.
- > Screen returns Invoice

Note: When you return to the Purchase Order the Order Status has changed to Partially Invoiced or the previous Order Status.

| ine Items                                             |                                                                      |              | 1 Line Items, 1 Included, 0 Previously                                                                                            | Fully Invoiced         |
|-------------------------------------------------------|----------------------------------------------------------------------|--------------|----------------------------------------------------------------------------------------------------|------------------------|
| ert Line Item Options Tax Category:                   | Shipping Docum                                                       | ents Specia  | al Handling Discount Add to Incl                                                                                                  | uded Lines             |
| No. Include Type                                      | Part # Description Custome                                           | Quan         | tity Unit Unit Price S                                                                                                    | Subtotal               |
| 20001 💿 MATERIAL                                      | DEF456 Test Item 2                                                   | -4           | EA \$25.00 AUD \$-100.0                                                                                                    | 00 AUD                 |
| Pricing Details Price Unit:*                          | EA                                                                   | Price Unit*  | 1.0                                                                                                    |                        |
| Unit Conversion:*                                     | 1                                                                    | Description: |                                                                                                    |                        |
| Tax Category:*                                        | GST V                                                                | Taxable      | \$-100.00 AUD                                                                                                    | Remove                 |
| Location:                                             |                                                                      | Rate(%):     | 10                                                                                                    |                        |
| Description:                                          |                                                                      | Tax Amount:  | \$-10.00 AUD                                                                                                    |                        |
| Regime:                                               | $\sim$                                                               |              |                                                                                                    |                        |
| Ship                                                  | From: ALCOA TEST C-CLAIM/INV POST<br>Pittsburgh, PA<br>United States | S<br>Deli    | hip To: AWAU-WAO-INV-MRO<br>BOORAGOON WA<br>Australia<br>GATLAND, Mr. MARC<br>ver To: BGN MAIL ROOM<br>BOORAGOON OFFICE MAIL ROOM | View/Edit<br>Addresses |
| Shipping Cost Shipping*<br>Amount:                    | \$0.00 AUD                                                           | Shipping     | g Date:                                                                                                    |                        |
| manufacturerCount                                     | ryCode:                                                              |              |                                                                                                    |                        |
| Additional paymentCatego<br>Fields lineItemReferenceN | Number:                                                              |              |                                                                                                    |                        |
| minQtyPerRelea                                        | se: i)                                                               |              |                                                                                                    |                        |
| Line Item Actions      Delet                          | e                                                                    |              |                                                                                                    |                        |
|                                                       |                                                                      |              |                                                                                                    |                        |

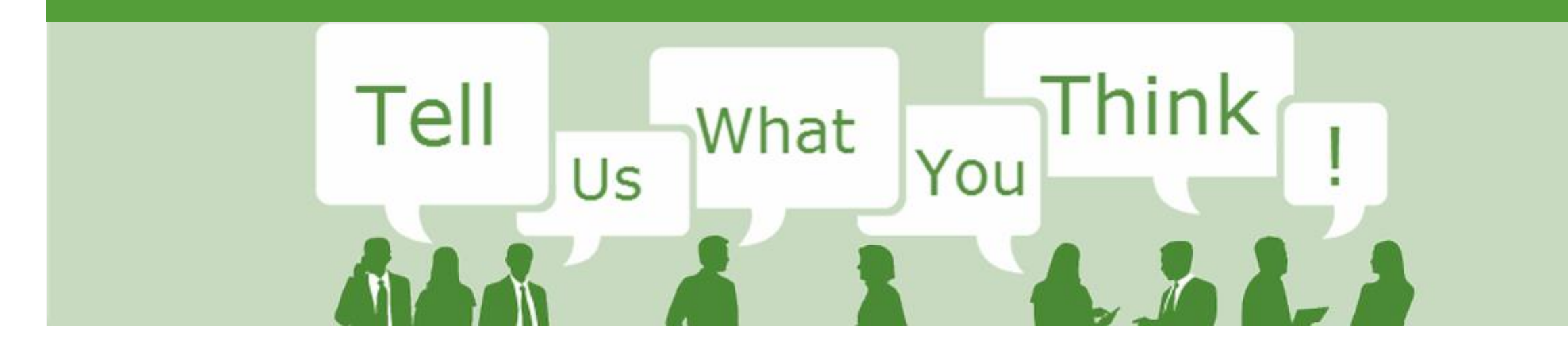

# **SAP Ariba Training Survey**

Please take a moment to complete our quick survey as we value your opinion and honest feedback.

The survey will take approximately five minutes and is anonymous.

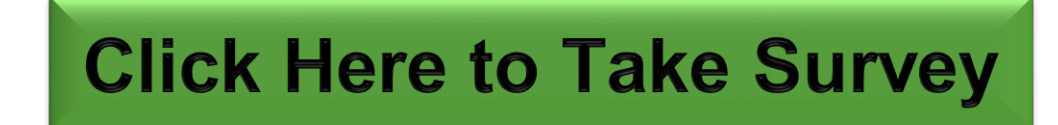

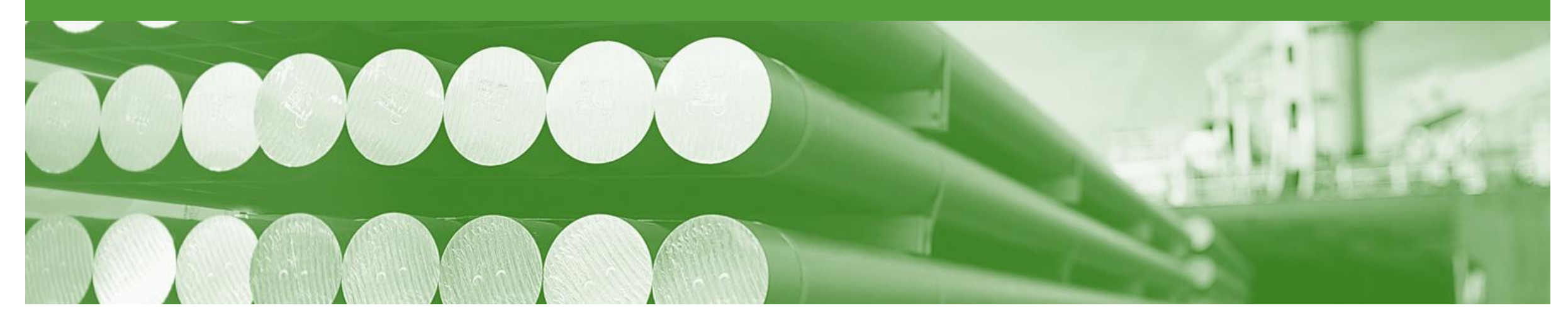

# Support

| Support Type                                                                     | Contact                                                                                                    |
|----------------------------------------------------------------------------------|----------------------------------------------------------------------------------------------------|
| Ariba Support                                                                    | <ol> <li>Click on the Help Centre – Support</li> <li>Click Start next to 'I need help with'</li> <li>Select support option;         <ul> <li>Email SAP Ariba Customer Support</li> <li>Get help by Live Chat</li> <li>Get help by Phone</li> </ul> </li> </ol> |
| <b>Supplier Information Portal</b><br>(Location of Training Guide/s and Video/s) | <ol> <li>On the Home screen</li> <li>Click on Company Settings</li> <li>Click on Customer Relationships</li> <li>Click on Supplier Information Portal</li> </ol>                                                                                               |
| Ariba Network Training Request                                                   | E: an.sellertraining.aus@sap.com                                                                                                    |